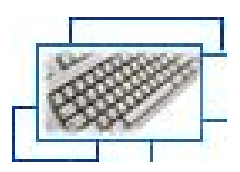

# Certificação Digital e VPN

## Manual de Instalação e Uso (Windows Vista)

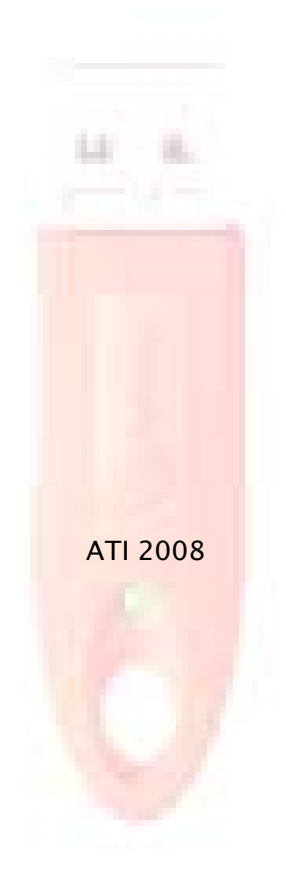

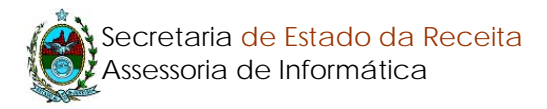

### 1. Descrição

A tecnologia de **Certificação Digital** na SEFAZ-RJ tem como objetivo oferecer segurança no meio digital.

Este documento apresenta os passos para instalação da certificação digital juntamente com a VPN (Rede Virtual Privada), que é uma tecnologia que permite que usuários estabeleçam um canal privado de comunicação utilizando uma rede pública, no caso, a Internet.

A SER está disponibilizando um serviço de VPN que permite ao usuário acessar, fora de seu local de trabalho, os serviços internos de nossa rede.

Na prática os usuários em trânsito ou em sua residência irão conectar-se a rede interna, como se estivesse dentro das dependências da Secretaria, com acesso a todos os sistemas de informação como Cadastro, Arrecadação, SATE, SAP, ITD, Auto de Infração, Plafis etc.

### Configuração Mínima:

Sistema operacional Windows Vista Conexão com a Internet

### Configuração Recomendada:

Sistema operacional Windows Vista Conexão com a Internet Banda Larga 600kbps ou superior

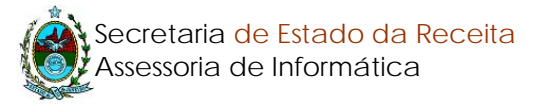

## 2. Instalação do suporte à Certificação Digital (Não insira seu token)

Antes de acessar a VPN, você precisará instalar o suporte à certificação digital em seu computador, em outras palavras, fazer com que seu token, juntamente com o certificado digital nele contido, seja reconhecido por sua máquina. Para isso entre na Intranet (<u>http://intranet.sefnet/index</u>). E escolha a opção CERTIFICAÇÃO DIGITAL e VPN.

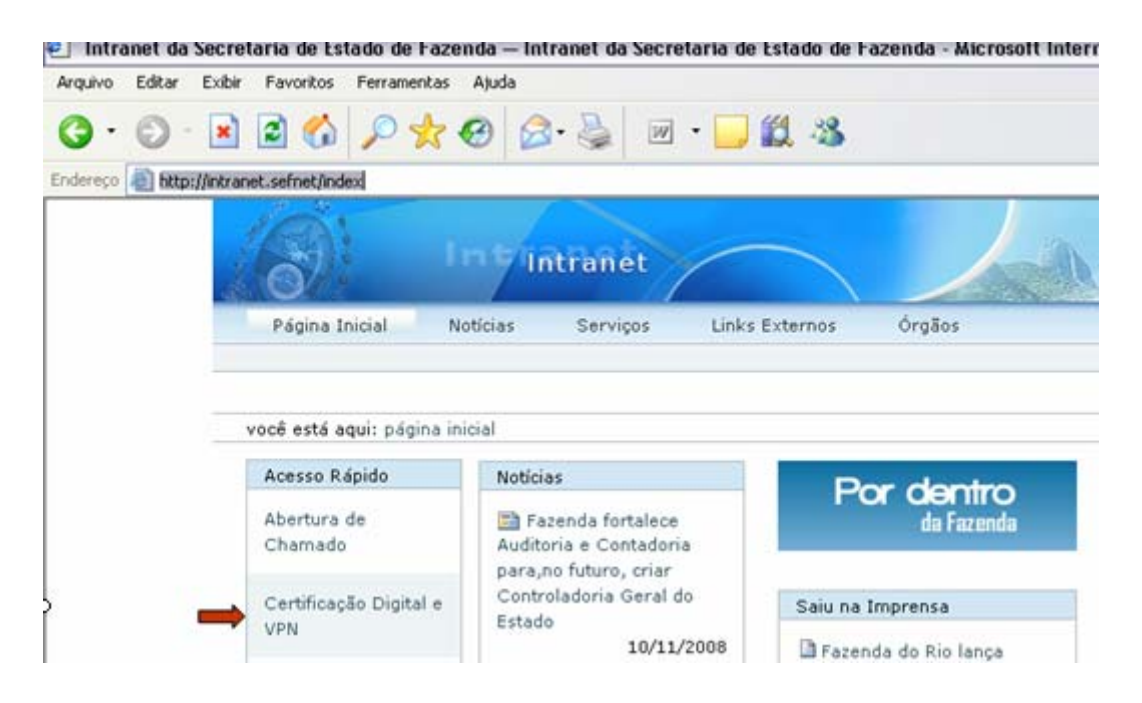

Localize o quadro Programas (conforme indica a seta). E salve os seguintes arquivos:

- 1) Certificados ICPBrasil
- 2) Instalador Certificação Digital

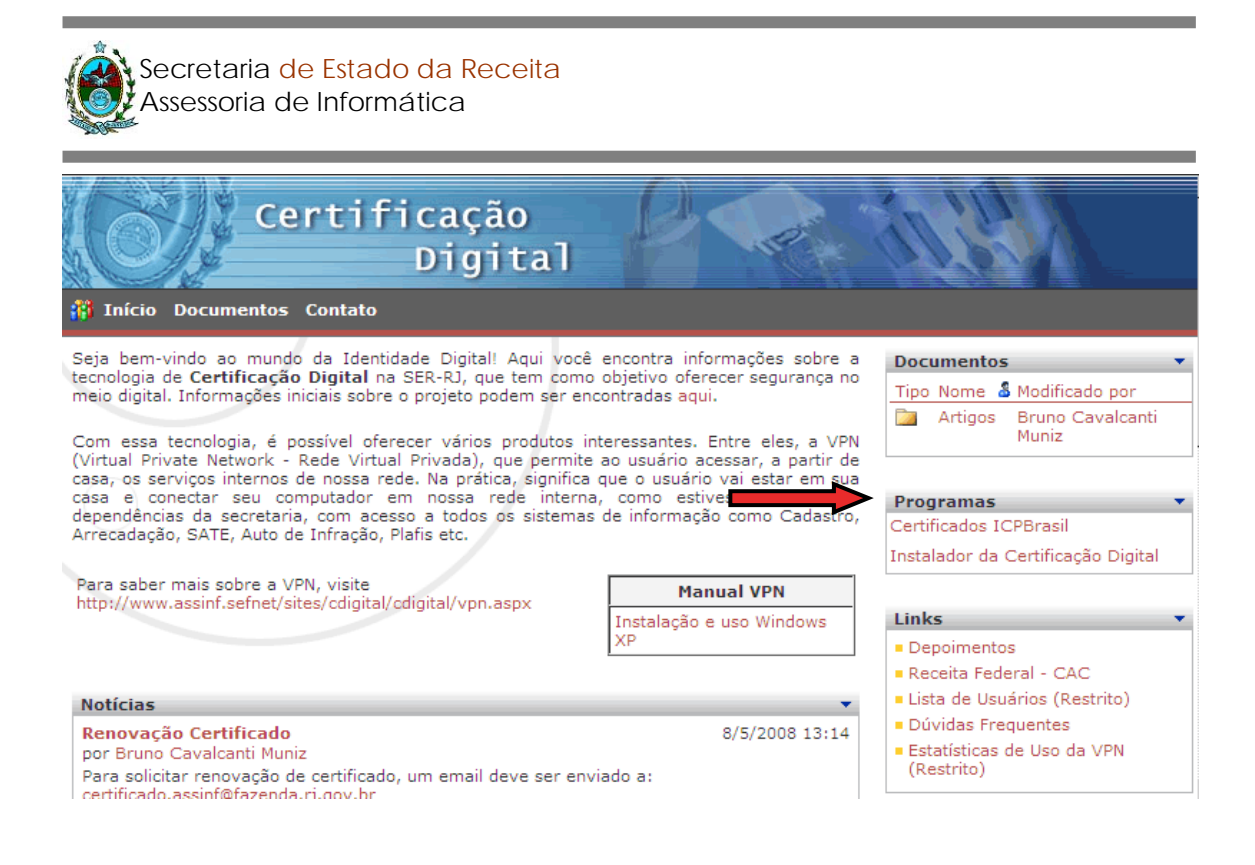

NOTA: Os arquivos salvos devem ser copiados para serem instalados em seu computador pessoal

Após a cópia, é necessário descompactá-los em pastas diferentes. Para cada um dos arquivos baixados, extraia os arquivos no próprio Windows XP ou utilize um software de sua preferência (ex: winzip, filzip).

Abra a pasta onde foram descompactados os certificados da ICP Brasil e dê um duplo clique em cada um deles, começando pelo ACRaiz. Siga as telas de instalação (*instalar certificado, avançar, avançar, concluir*). Em caso de uma máquina com múltiplos usuários, este passo deve ser feito para cada usuário (perfil).

Abra a pasta onde foi descompactado o instalador e dê um duplo clique no Setup.exe (Setup Launcher) e siga as telas de instalação (basta clicar em next sempre). É necessário reiniciar o computador após a instalação desse último item. Este passo é necessário somente uma vez na máquina, mesmo no caso de vários usuários.

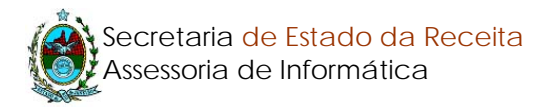

### 3. Configuração da VPN (Não insira seu token)

### Clique em CONECTAR A

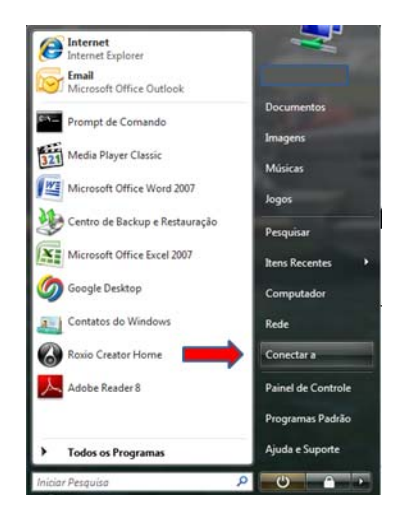

Clique em CONFIGURAR UMA CONEXÃO OU UMA REDE

| Este computado                            | r já está conectad                                | lo a Rede não i    | dentificada    | 49 |
|-------------------------------------------|---------------------------------------------------|--------------------|----------------|----|
| O Windows não co<br>Exibir computadore    | nsegue localizar redes<br>s e dispositivos da red | adicionais.<br>s   |                |    |
| Diagnosticar porque<br>Configurar uma con | o Windows não conse<br>cião ou uma tede           | oue incontrar nenh | uma outra rede |    |

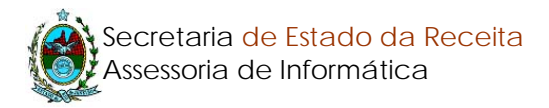

### CONECTAR A UM LOCAL DE TRABALHO

| scoln | er uma opçao de conexao                                                                                                    |
|-------|----------------------------------------------------------------------------------------------------|
| ø     | Configurar um roteador ou ponto de acesso sem fio<br>Configurar uma nova rede sem fio para sua casa ou pequena empresa.                       |
| 5     | Conectar-se manualmente a uma rede sem fio<br>Escolha esta opção ao conectar-se a uma rede oculta ou criar um novo perfil sem fio.            |
| 4     | Configurar rede ad hoc sem fio(computador a computador)<br>Configurar uma rede temporária para compartilhar arquivos ou uma conexão com a Int |
| 4     | Configurar conexão dial-up<br>Conectar-se por meio de uma conexão dial-up com a Internet.                                                     |
| 00    | Conectar a um local de trabalho<br>Configurar uma conexão dial-up ou VPN com o local de trabalho.                                             |

Escolho a opção marcada.

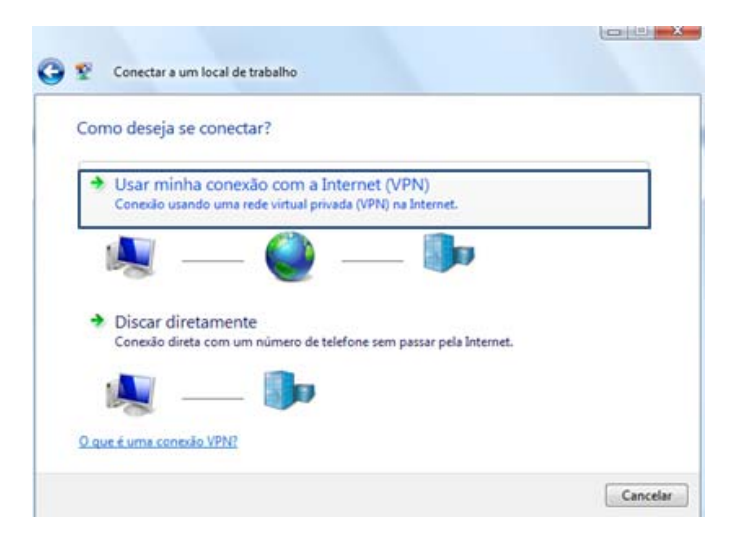

Vá em CONFIGURAREI MINHA CONEXÃO COM INTERNET MAIS TARDE

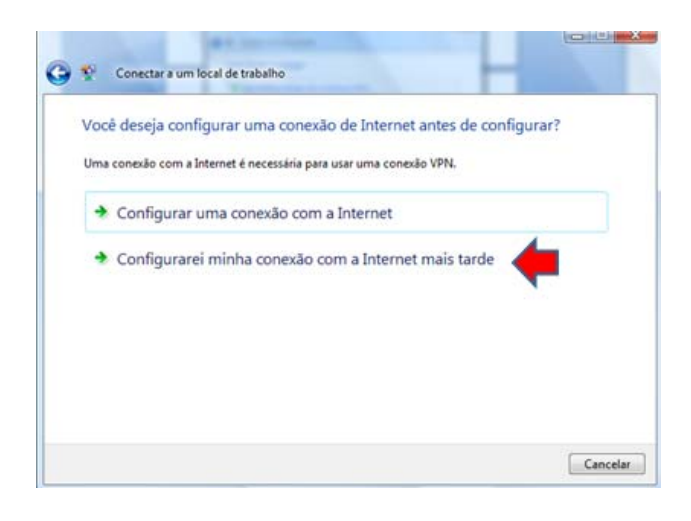

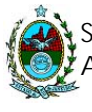

Na tela que surge digite **rvp.fazenda.rj.gov.br** em ENDEREÇO NA INTERNET e em nome do destino coloque **SEF VPN**. Tambem é necessário marcar **PERMITIR QUE OUTRAS PESSOAS USEM ESTA CONEXÃO.** 

| Digite o endereço d       | a Internet com o qual se conectar                           |
|---------------------------|-------------------------------------------------------------|
| O administrador de rede j | pode lhe fornecer este endereço.                            |
| Endereço na Internet:     | rvp.fazenda.rj.gov.br                                       |
| Nome do destino:          | SEF_VPN                                                     |
| 📃 Usar um cartão in       | teligente                                                   |
| Permitir que outra        | is pessoas usem esta conexão                                |
| care obtine beauti        | e dae dandan bezon couracezo a ese combarano aze a companya |
| UI blig to conector a     | gora. Apenas configurar para permitir conexão posterior     |

A seguir, digite nos campos abaixo conforme mostra a figura. Para o campo senha coloque a sua de rede. E para domínio coloque **SEF-RJ** 

| Digite o seu nome   | de usuario e a senna        |  |
|---------------------|-----------------------------|--|
| Nome de usuário:    | coloque seu usuário de rede |  |
| Senha:              |                             |  |
|                     | Mostrar caracteres          |  |
|                     | Lembrar senha               |  |
| Domínio (opcional): | SEF-R.                      |  |
|                     |                             |  |
|                     |                             |  |
|                     |                             |  |

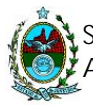

## Depois, clique no botão **CRIAR** e em seguida em **FECHAR**. O próximo passo é ir ao **PAINEL DE CONTROLE** e procure por **CENTRO DE REDE E COMPARTILHAMENTO.**

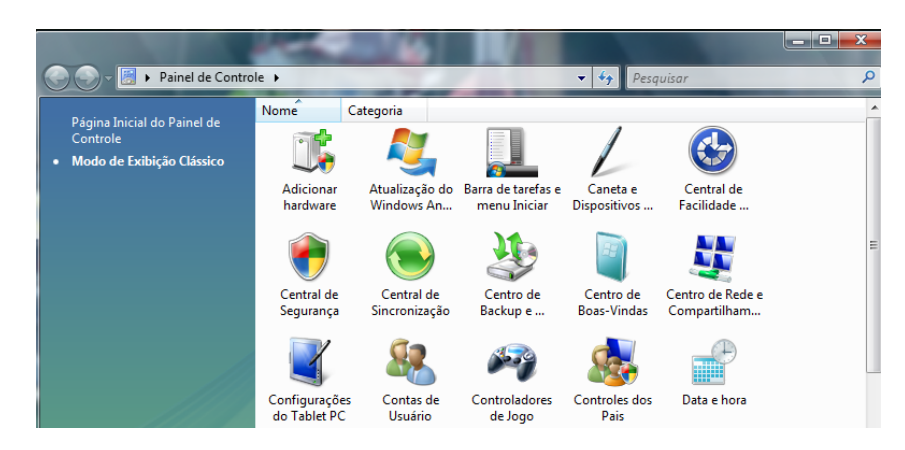

Em seguida, encontre, ao lado esquerdo, a opção GERENCIAR CONEXÕES DE REDE

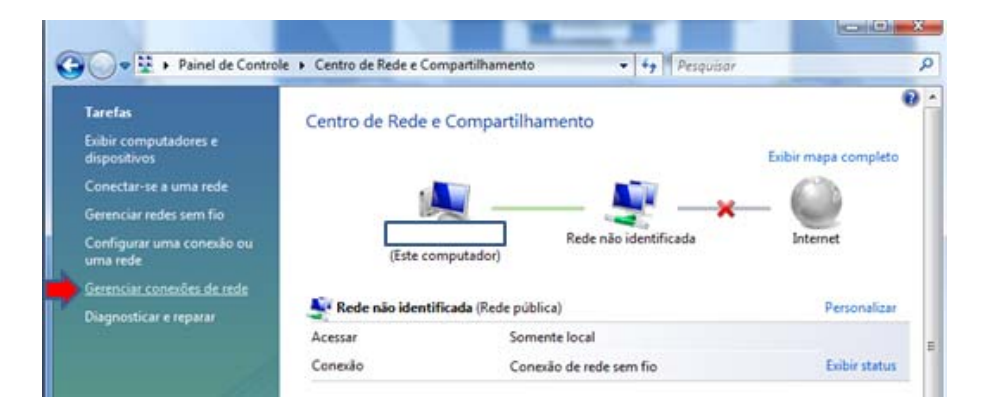

Agora, procure a conexão recém criada, clique com botão direito e vá em **PROPRIEDADES** 

| Grgan    | nizar 👻 🕌 M                                         | odos de exibição 👻 📫 Iniciar e                          | ta conexão                          | Renomear esta con | nexilo 💥 Excl |
|----------|-----------------------------------------------------|---------------------------------------------------------|-------------------------------------|-------------------|---------------|
| Nome     | Status                                              | Nome do Dispositivo Con                                 | ectividade                          | Categoria de Rede | Proprietário  |
| Rede Loc | al ou de Alta Ve                                    | locidade com a Internet (2)                             |                                     |                   |               |
| Reda Via | Conexão de red<br>Não conectado<br>Dell Wireless 13 | e sem fio<br>S5 WLAN Mi X Conexão<br>Cabo da<br>Marvell | local<br>rede descor<br>/ukon 88680 | vectado<br>40 PCI |               |
| N.       | SEF_VPN<br>Desconectado<br>Miniporta de             | de server in                                            |                                     |                   |               |
|          |                                                     | Conectar<br>Status                                      |                                     |                   |               |
|          |                                                     | Definir como Conexão Padrão                             |                                     |                   |               |
|          |                                                     | Criar Cópia                                             |                                     |                   |               |
|          |                                                     | Criar Atalho                                            |                                     |                   |               |
|          |                                                     | Excluir                                                 |                                     |                   |               |
|          |                                                     | Renomear                                                |                                     |                   |               |
|          |                                                     |                                                         |                                     |                   |               |

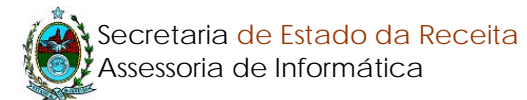

Na aba opções desmarque REDISCAR SE A CONEXÃO FOR INTERROMPIDA

| Opções de discagem                  |        |     |   |
|-------------------------------------|--------|-----|---|
|                                     |        |     |   |
| 📝 Exbir o progresso ao se conectar  |        |     |   |
| Solicitar nome e senha, certificado | , etc. |     |   |
| V Incluir dominio de logon do Windo | WB.    |     |   |
|                                     |        |     |   |
|                                     |        |     |   |
| Opções de rediscagem                |        |     |   |
| Número de tentativas de discagem:   | 3      |     | * |
| Tempo entre tentativas de discagem  | 1 min  | uto |   |
| Tempo ocioso antes de desligar:     | nunc   | 8   |   |
| Limite de ociosidade:               |        |     |   |
| Rediscar se a conexão for interror  | pida   |     |   |
|                                     |        |     |   |
| Conferencias de DOD                 |        |     |   |
| Computações de PPP                  |        |     |   |

Depois, vá na aba **SISTEMA DE REDE** e selecione **PROTOCOLO TCP/IP VERSÃO** 4 e clique em **PROPRIEDADES** 

| Tipo d<br>Autor<br>Esta d | le VPN:<br>nático            |                |                      | •              |
|---------------------------|------------------------------|----------------|----------------------|----------------|
| Autor                     | nático                       |                |                      |                |
| Esta o                    | conexão u                    |                |                      |                |
| Esta o                    | conexão us                   |                | Contigura            | ações de IPSec |
| 2.                        |                              | a estes tens   |                      |                |
|                           | . Protocol                   | TCP/IP ver     | são 6 (TCP/IPv6)     |                |
| <b>9</b>                  | <ul> <li>Protocol</li> </ul> | o TCP/IP Ver   | são 4 (TCP/IPv4)     |                |
|                           | Compart                      | hamento arg    | uivos/impressoras p  | / redes Micr   |
|                           | Agendad                      | for de pacote  | s de servico         |                |
|                           | Clente o                     | ara redes Mc   | rosoft               |                |
| _                         |                              |                | 1                    |                |
|                           | instalar                     | D              | esnstalar            | Propriedades   |
| Des                       | crição                       |                |                      | -              |
| Tra                       | nemission                    | Control Protoc | col/Internet Protoco | Protocolo      |
| pac                       | trão de red                  | e de longa di  | stância que possibil | ta a           |
| COF                       | nunicação                    | entre diversa  | s redes interconecti | sdas.          |
|                           |                              |                |                      |                |
|                           |                              |                |                      |                |
|                           |                              |                |                      |                |
|                           |                              |                |                      |                |

### Clique em AVANÇADO

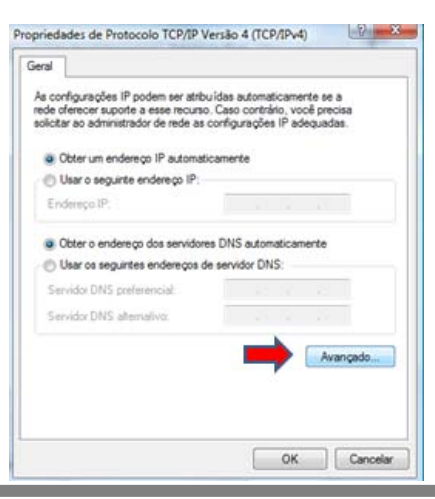

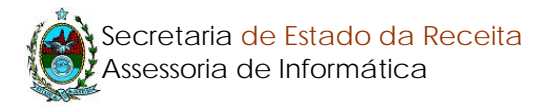

A seguir desmarque a opção utilizar gateway padrao

| Configurações IP DNS                                                                                            | WINS                                                            |                                                                              |                       |
|----------------------------------------------------------------------------------------------------|-----------------------------------------------------------------|------------------------------------------------------------------------------|-----------------------|
| Esta caixa de seleção só é<br>uma rede local e a uma red<br>marcada, os dados que nã<br>serão encaminhados para | aplicável qu<br>le dial-up sim<br>o podem ser<br>a rede dial-up | ando você está conec<br>utaneamente. Se a ca<br>enviados pela rede loc<br>». | tadoa<br>xa for<br>al |
| Utilizar gateway padrão                                                                                         | em rede rem                                                     | ota                                                                          |                       |
| Metrica automatica                                                                                              | E                                                               | -                                                                            |                       |
|                                                                                                    |                                                                 |                                                                              |                       |
|                                                                                                    |                                                                 |                                                                              |                       |

DICA: para facilitar a conexão crie um atalho do ícone na área de trabalho

### Parabéns! Você está pronto para utilizar a VPN!

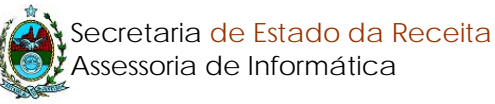

## 4. Utilização da VPN (Insira seu token)

Ao inserir o *token* pela primeira vez, o Windows deve informar o reconhecimento do novo dispositivo.

### 1º passo – Autorizando o uso da VPN

Conecte-se à Internet por meio de seu provedor tradicional. Abra o Internet Explorer e acesse nossa página:

http://www.fazenda.rj.gov.br/ e na tela que abre clique na opção de LOGIN

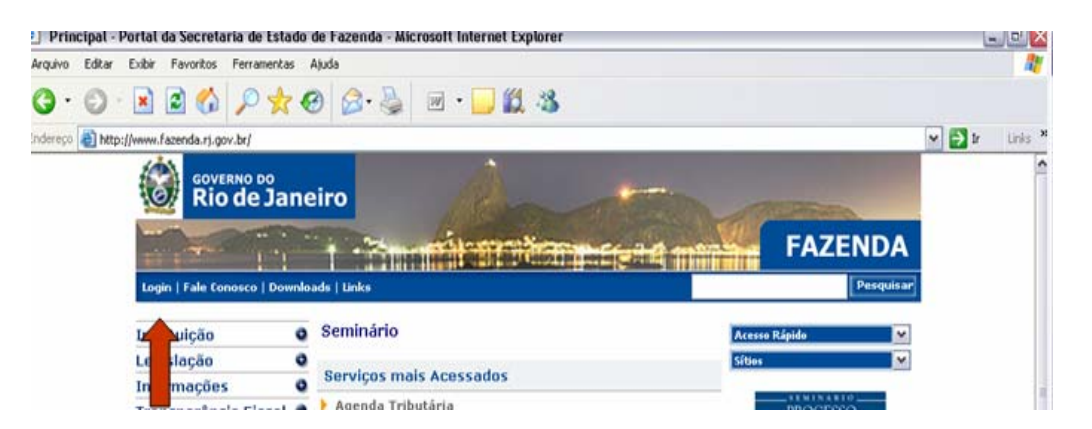

Na tela seguinte clique em CERTIFICADO DIGITAL

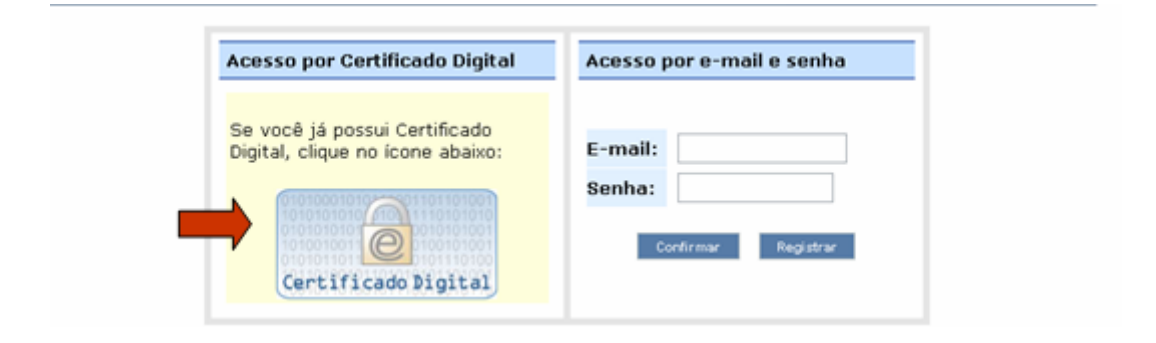

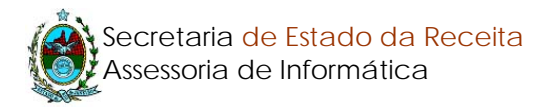

### Será reconhecido o seu certificado

|    | Escolha   | um certificado digita                               | al                          | ? 🔀    |
|----|-----------|-----------------------------------------------------|-----------------------------|--------|
| A  | Identific | cação                                               |                             | le     |
| Si |           | O site que você deseja e<br>Escolha um certificado. | xibir requer identificação. |        |
|    |           | Nome                                                | Emissor                     |        |
|    |           | SEU NOME                                            | AC CertiSign SRF V3         |        |
|    |           |                                                     |                             |        |
|    |           |                                                     |                             |        |
|    |           | Mais info                                           | rmações Exibir certificad   |        |
|    |           |                                                     | ОК Саг                      | ncelar |
|    |           |                                                     |                             |        |

Será aberta a tela para digitar senha do TOKEN

| Se você já pos<br>Digital, clique n<br>Please type your Passphrase<br>and press the Enter key, or<br>click OK:<br>Certifi | Acesso por Certificado Digital                                                         |                                                                            | Acesso por e | -mail e senha |
|----------------------------------------------------------------------------------------------------|----------------------------------------------------------------------------------------|----------------------------------------------------------------------------|--------------|---------------|
|                                                                                                    | Se você já pos<br>Digital, clique r<br>Please<br>and pre<br>click Ol<br><b>Certifi</b> | e-CF<br>type your Passphrase<br>ss the Enter key, or<br><:<br>nha do TOKEN | PF CertiSign | OK<br>Cancel  |

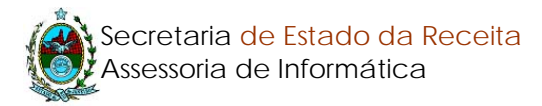

### Em SERVIÇOS vá na opção de SERVIDOR FAZENDÁRIO

| 🗿 Bem-vindo, 🛛 usuário  | Preferências   Sair                                                                                                    |
|-------------------------|----------------------------------------------------------------------------------------------------|
| Instituição             | Seminário - Processo Administrativo Fiscal                                                                                                    |
| Legislação              | 0                                                                                                    |
| Informações             | O Aviso VPN                                                                                                    |
| Transparência Fiscal    | Prezzdo(z) Usuźrio(z)                                                                                                    |
| Serviços                |                                                                                                    |
| Cidadão ou Contribuinte | Para sua facilidade, o acesso à VPN ficou mais simples!                                                                                                    |
| Servidor Fazendário     |                                                                                                    |
| Governo                 | <u>Assista ao video instrutivo</u> ou siga os passos abaixo.                                                                                                    |
| Licitações              | <ol> <li>Clique no item de menu lateral Serviços e, em segu<br/>Servidor Fazendário;</li> <li>Localize a janela com o título VPN;</li> <li>Clique no link Acesso à VPN.</li> </ol> |

### Na caixa VPN, clico em ACESSO A VPN

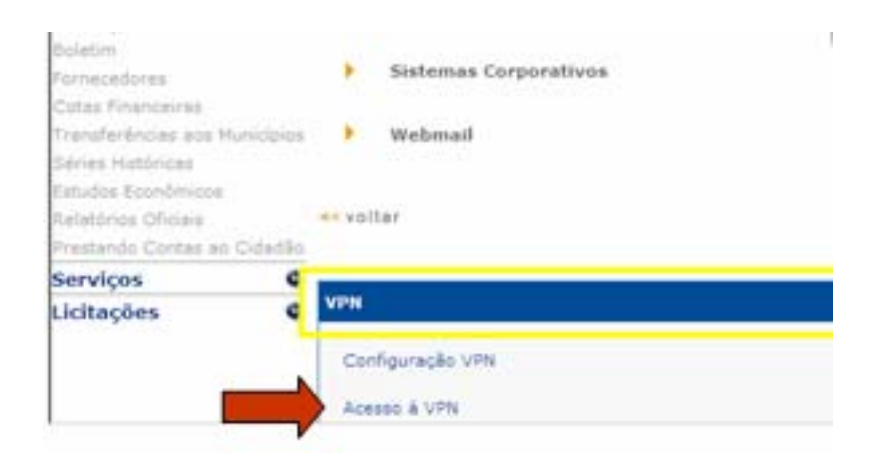

Localize na área de trabalho o ícone de conexão SEF-RJ. Deve ser digitado o LOGIN e SENHA DE REDE. Após conectado retorne a tela anterior e escolha a opção **APLICAÇÕES CORPORATIVAS.** 

| Passo 2) Escolha o modo de o | ionexila:                          |
|------------------------------|------------------------------------|
|                              | Aplicações Corporativas            |
|                              | USO DO ORACLE DISCOVERER           |
|                              | Duvidas sobre disco compartilhado? |
|                              | Problemas com Impressão?           |
| << Voltar                    |                                    |

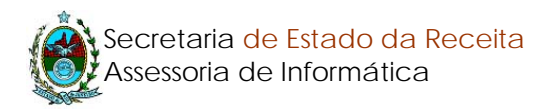

#### Clique em ABRIR

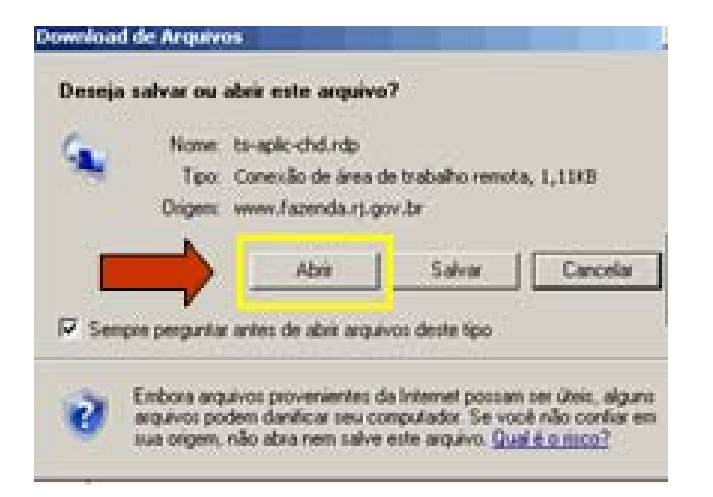

#### Na tela seguinte

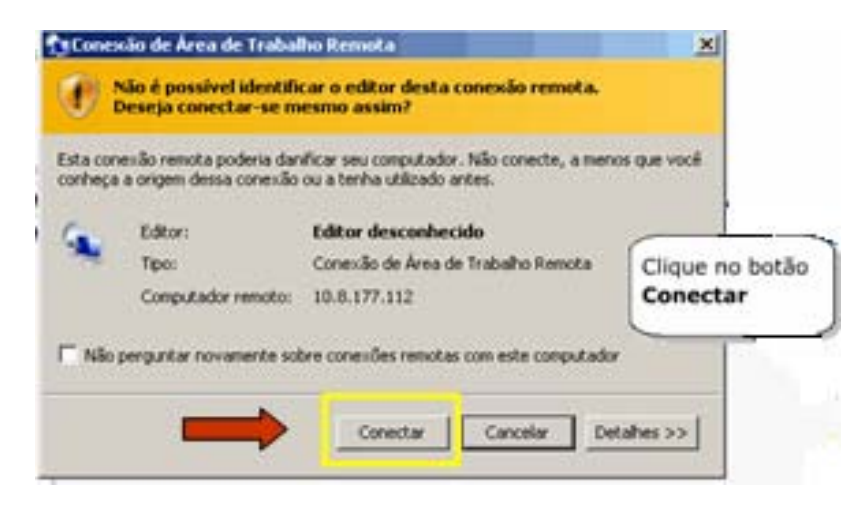

### Entre com seu LOGIN e SENHA DE REDE

| Logon no Wind                 | Nows                  | iterest                                                 |
|-------------------------------|-----------------------|---------------------------------------------------------|
| Nome de<br>usuário:<br>Senha: | <u>г</u>              |                                                         |
| Fazyr kogon en                | CK Cancelar Designer. | Digite login e<br>senha de rede e<br>clique no botão OK |

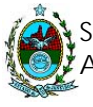

### **IMPORTANTE:**

Para encerrar o uso da VPN é necessário efetuar o logoff antes de fechar a conexão.

**Plantão Helpdesk** – 2203-8080 **Horário** – 08:00 às 18:00h

### Apêndice A. Troca da senha do token

Você pode alterar a senha de seu *token*, acessando o menu iniciar, programas, safenet, Passphrase Utility:

| 🔡 Passphrase             | Utility                                           |               |
|--------------------------|---------------------------------------------------|---------------|
| File Help                |                                                   |               |
| Reader<br>Token Serial # | Slot 10: Rainbow Technologies iKeyV 💌<br>80078416 | Help<br>About |
| Token Label              | e-CPF CertiSign                                   | ОК            |
|                          | Update Passphrase                                 |               |

Clique no botão Update Passphrase e escolha sua nova senha, após preencher sua senha atual.